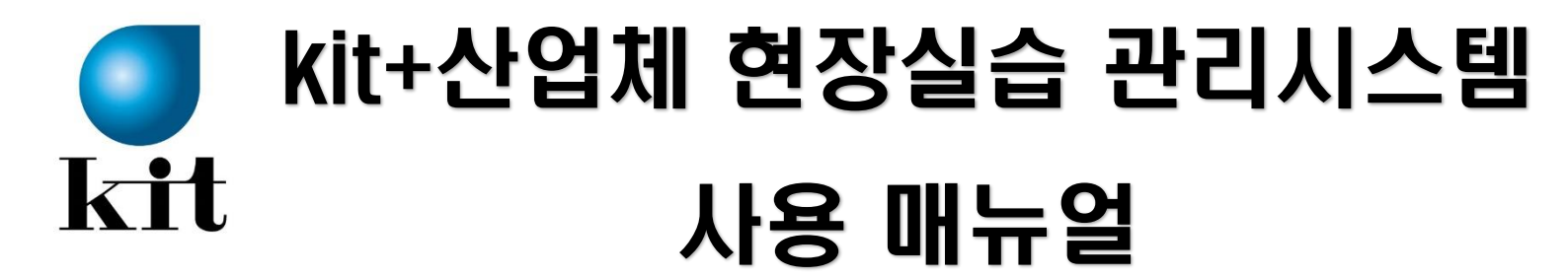

# 참여기업[기관]용

## 금오공과대학교 현장실습지원센터

### ◆ 현장실습 기업 신청방법

#### 1. kit+ 산업체 현장실습 관리시스템 접속

☞<u>http://kumohweb.kumoh.ac.kr/mybsvr/industry/start.html</u> ※ 익스플로러에서만 접속가능

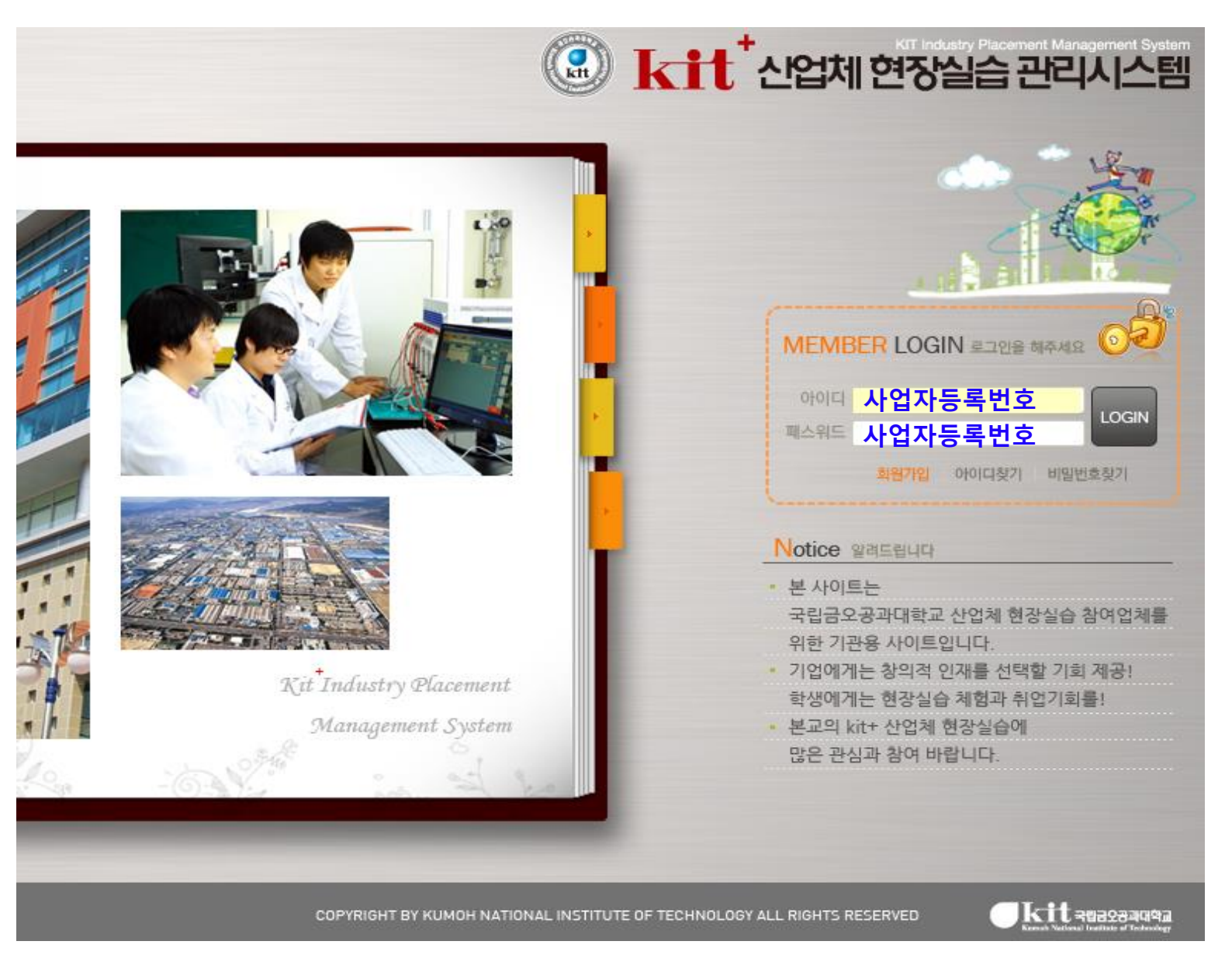

#### 2. 로그인

#### ▶ 기존 참여업체의 경우 : ID 와 PW 입력 후 로그인

\* 패스워드 분실 시, 현장실습지원센터로 연락바랍니다.(054-478-7892,4)

#### ▶ 신규업체의 경우 : 회원가입 후 로그인

※ 회원가입 시 ID와 PW 모두 사업자등록번호로 통일 권장

※ 기업(기관)정보를 상세하게 작성하여 주시기 바랍니다.

(학생 참여 신청 시, 기업정보 공개)

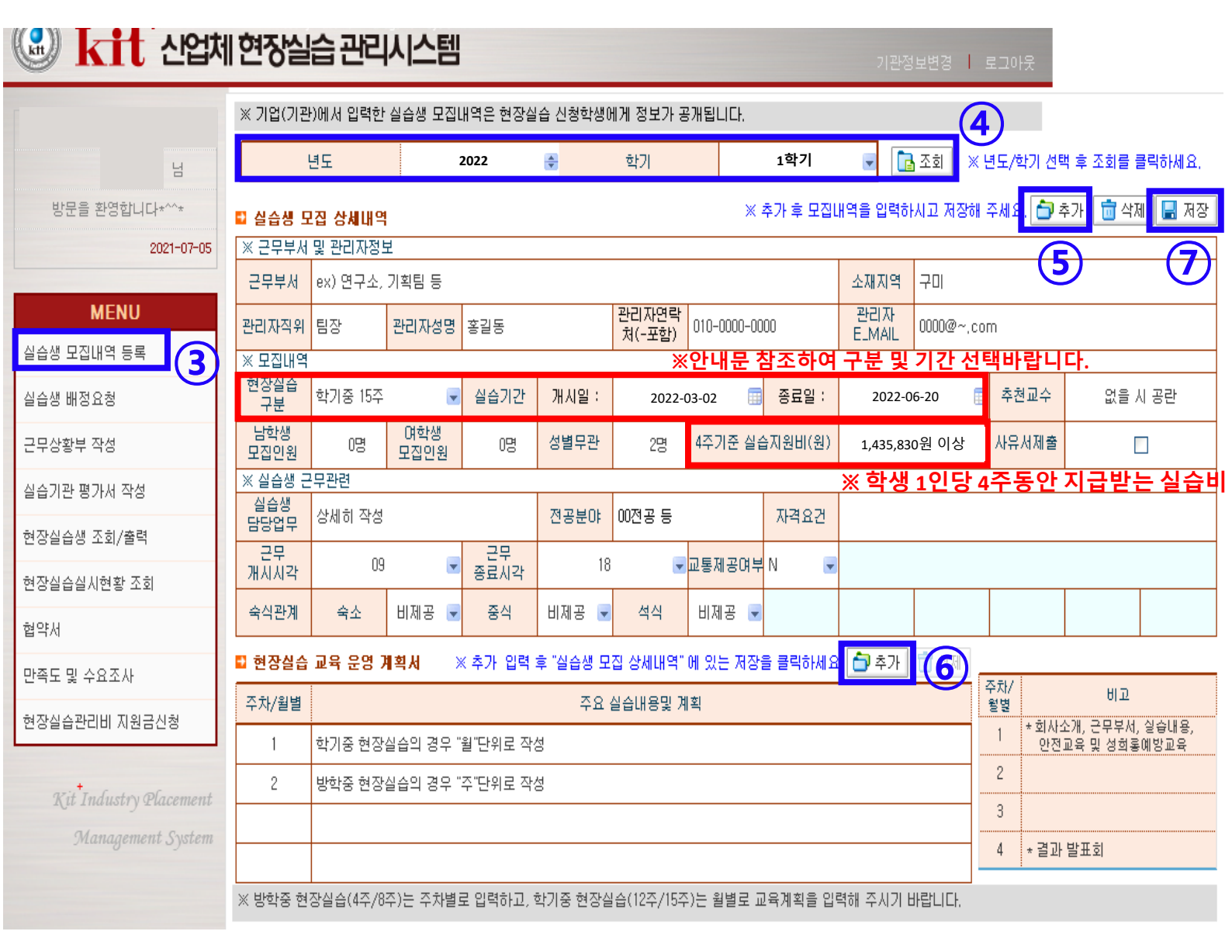

- 3. [메뉴]-[실습생 모집내역 등록] 클릭
- 4. 해당 년도 및 학기 선택 후 [조회]
- 5. [추가] 후 모집 상세내역을 상세히 입력
- 6. 현장실습 교육 운영 계획서 [추가] 클릭 후 입력

※ 학생 현장실습 참여신청 시, 작성하신 내용을 보고 지원하므로 상세히 작성 부탁 드립니다.

7. 모든 항목 입력 후 [저장]

#### 8. 등록확인 : 가장 아래의 "실습생 모집내역" 확인

#### 🖬 실습생 모집내역

| 년도   | 학기  | 현장실습구분  |            |            | 그ㅁㅂㅂ           | דובות | 모집인원 |     |      |    | 월별 실습   | 사유서 |
|------|-----|---------|------------|------------|----------------|-------|------|-----|------|----|---------|-----|
|      |     |         | 20         |            | モナナベ           | 린니Ar  | 남학생  | 며학생 | 성별무관 | 계  | 지원비(원)  | 제출  |
| 2022 | 1학기 | 학기중 15주 | 2022-03-02 | 2022-06-20 | ex) 연구소, 기획팀 등 | 홍길동   | 명    | 명   | 2명   | 2명 | 500,000 |     |
|      |     |         |            |            |                |       |      |     |      |    |         |     |

## ◆ 현장실습 학생 선발 방법 및 협약

#### 1. kit+ 산업체 현장실습 관리시스템 접속 후 로그인

<u>http://kumohweb.kumoh.ac.kr/mybsvr/industry/start.html</u>

※ 익스플로러에서만 접속가능

※ PW분실 시, 센터로 문의(054-478-7894,2)

2. [MENU]-[실습생 배정요청] 클릭

- 3. <모집내역> 2022학년도 1학기 학기중 12주 또는 15주 선택
- 4. [조회] 후 <현장실습 신청자 명단>에서 학생 클릭
- 5. <신청자상세내역>,[응시원서확인] 학생정보 확인
- 6. <현장실습 신청자 명단>에서 선발/비선발 선택

7. [요청] 버튼 클릭 → 협약체결 팝업 → 동의 √

|                        | 현장실습 관리                                                         | 시스템 <sup>① 로.</sup>           | 그인(2페이지: 기            | 업신청방법-:                   | 2.로그인 침    | <b>'고)</b><br>기판정보변경   로그아웃 |  |  |  |  |
|------------------------|-----------------------------------------------------------------|-------------------------------|-----------------------|---------------------------|------------|-----------------------------|--|--|--|--|
|                        | ■ 실습생 배정 요청                                                     | ▶ 배정요                         | 청전 실습생 모집내역을          | 먼저 선택하면 배정                | 안 된 현장실습성  | (4)-1<br>방미 조회됩니다.          |  |  |  |  |
| 님                      | 모집내역 3 202                                                      | 2학년도 1학기 12주 또는               | 15주 선택 🔽 남사  <br>인원   | 0 <sup>녀사</sup> 0<br>인원 0 | 성별<br>무관 0 | 모집 0<br>연원 0 儒 인쇄           |  |  |  |  |
| 방문을 환영합니다*^^*          | 과 현장실습 신청자명단 ▶ 본 기관에 실습 배정을 원하는 학생을 먼저 요청서류 기재 후 요청버튼 클릭 ⑦ ▲ 요청 |                               |                       |                           |            |                             |  |  |  |  |
| 2021-07-30             | <sup>학부(과)</sup> 학년<br><b>④-2 명딘</b>                            | 에 <mark>성명</mark><br>에서학생클릭   | 희망기간<br>개사업 종료일       | 희망업무                      | 희망지역       | 요청사유                        |  |  |  |  |
| MENU                   | 화학공학부 4                                                         | 홍길동 🖌 남                       | 2021-09-01 2021-12-21 | CS Engineer               | 경북 구미      | 선발 또는 비선발 선택                |  |  |  |  |
| 실습생 모집내역 등록 🛛 🙎        |                                                                 |                               |                       |                           |            | 6                           |  |  |  |  |
| 실습생 배정요청               |                                                                 |                               |                       |                           |            |                             |  |  |  |  |
| 근무상황부 작성               |                                                                 |                               |                       |                           |            |                             |  |  |  |  |
| 실습기관 평가서 작성            |                                                                 |                               | 초 0건이 건생티!            |                           |            |                             |  |  |  |  |
| 현장실습생 조회/출력            | 종 년이 검색되었습니다.                                                   |                               |                       |                           |            |                             |  |  |  |  |
| 현장실습실시현황 조회            | 신청자상세내역 응시원서확인                                                  |                               |                       |                           |            |                             |  |  |  |  |
| 협약서                    | 성명                                                              |                               |                       |                           |            |                             |  |  |  |  |
| 만족도 및 수요조사             | 지원동기                                                            |                               |                       |                           |            |                             |  |  |  |  |
| 현장실습관리비 지원금신청          | 희망기간                                                            |                               |                       |                           |            |                             |  |  |  |  |
|                        | 희망업무                                                            |                               |                       |                           |            |                             |  |  |  |  |
| Kit Industry Placement | 희망지역                                                            |                               |                       |                           |            |                             |  |  |  |  |
| Management System      | 자 격 증                                                           |                               |                       |                           |            |                             |  |  |  |  |
|                        | 평점평균                                                            | ※ 학생이 성적정보 공개여부에 동의한 경우에만 조회가 |                       |                           |            |                             |  |  |  |  |
|                        | 공인외국머시험성적                                                       |                               |                       |                           |            |                             |  |  |  |  |